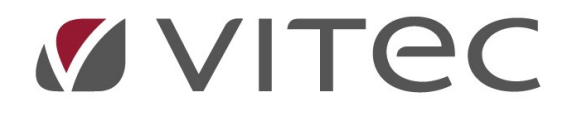

## TF - Drift

## Avrapportera driftåtgärder

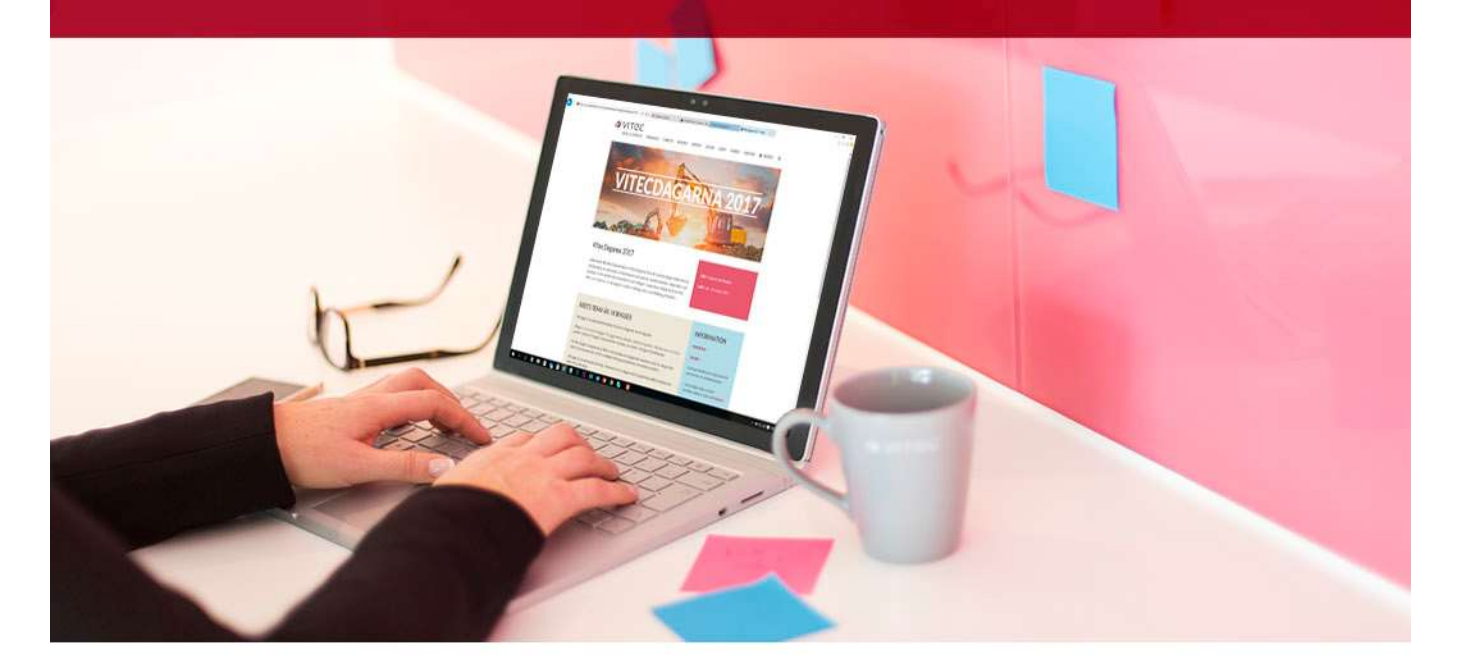

## Innehållsförteckning

| Avrapportera driftåtgärde | r | 3 |
|---------------------------|---|---|
|---------------------------|---|---|

## Avrapportera driftåtgärder

Att avrapportera en driftåtgärd gör en när åtgärden är utförd. Detta kan göras från både TF-appen och desktopversionen. Används tidsrapportering så kan tid läggas till när åtgärden avrapporteras.

- 1. För att avrapportera en åtgärd så klickar en sig fram till åtgärden i drifttabellen.
- 2. Högerklickar på åtgärden.
- 3. Väljer en avslutande status.

|                                                                                                    |              |                 |        |                       |                    |     |          | 🕑 Drift  |          |           |                            |                      |                                         |                   |
|----------------------------------------------------------------------------------------------------|--------------|-----------------|--------|-----------------------|--------------------|-----|----------|----------|----------|-----------|----------------------------|----------------------|-----------------------------------------|-------------------|
| Visar a                                                                                                    | antal (st)   |                 | 20     | 19-mar                | 2019-              | apr | 2019-maj | 2019-jun | 20:      | 19-ju     | 2019-aug                   | 2019-se              | p 2019-okt                              | 2019              |
| Badru                                                                                                    | Im           |                 |        |                       |                    |     |          |          |          |           |                            |                      |                                         |                   |
| Balko                                                                                                    | ng           |                 |        |                       |                    |     |          |          |          |           |                            | 7                    |                                         |                   |
| Byggi                                                                                                    | nad invän    | digt            |        |                       |                    |     |          |          |          |           |                            | (                    |                                         |                   |
| D3                                                                                                    | Allmän kor   | ntr. tisd. UC   | -      |                       |                    |     |          |          |          |           | 1                          | <b>1</b>             | <b>1</b>                                | <i>p</i> <b>1</b> |
|                                                                                                    |              |                 |        |                       |                    |     |          |          |          |           |                            |                      |                                         |                   |
| 🛔 At                                                                                                    | gärder       |                 |        |                       |                    |     |          |          |          |           |                            |                      |                                         |                   |
|                                                                                                    | Objekt Enhet |                 |        | talj                  | Atg Atgärd         |     |          | Plar     |          | erat      | Avrap                      | porterad             | Årende                                  | Sta               |
| ∕₽1                                                                                                    | 16-8018      | Byggnad invändi | at 🖉   | R                     | edigera            | 3   |          | F2       |          | 1-10-0    | 1                          |                      | 11.11.11.11.11.11.11.11.11.11.11.11.11. | 01.               |
| 2                                                                                                    |              |                 | /      | X R                   | Radera             |     |          |          |          |           |                            |                      |                                         |                   |
|                                                                                                    |              |                 | Status |                       |                    |     |          |          | 1        | 01 Apmäld | i.                         |                      |                                         |                   |
|                                                                                                    |              |                 |        |                       |                    |     |          |          | <b>_</b> |           |                            |                      |                                         |                   |
|                                                                                                    |              |                 |        |                       | esurs              |     |          |          |          |           | 03 Påbörja                 | d                    |                                         | -                 |
| Image: Constraint of the sector of the sector of |              |                 |        |                       | Nytt servicearende |     |          |          |          |           | 04 Tilldelad Extern Entrep |                      |                                         |                   |
|                                                                                                    |              |                 |        |                       |                    |     |          |          |          |           | 05 Beställt                | 05 Beställt material |                                         |                   |
|                                                                                                    |              |                 |        | % Kopplade dokument   |                    |     |          |          |          |           | 09 Övrigt oplanerat        |                      |                                         | -                 |
|                                                                                                    |              |                 |        | Logg 20 Jour Dag      |                    |     |          |          |          | gtid      |                            |                      |                                         |                   |
|                                                                                                    |              |                 |        | V                     | Välj alla          |     |          |          |          |           | 21 Pågående hos Jour       |                      |                                         |                   |
|                                                                                                    |              |                 |        | 📇 Skriv ut rondschema |                    |     |          |          |          |           | 23 Ei Jour                 |                      |                                         |                   |
|                                                                                                    |              |                 |        | Ca F                  | Förhandsgranska    |     |          |          | •        |           | 25 Fakturer                | a HG                 |                                         |                   |
|                                                                                                    |              |                 |        | 📇 S                   | kriv ut            |     |          |          | •        |           | 31 UE för g                | ransk                |                                         |                   |
|                                                                                                    |              |                 |        | к                     | opiera             |     |          |          |          |           | 10 Avslutad                | н                    | 3                                       |                   |

Högerklicksmeny på en åtgärd.

När åtgärden fått en avslutande status så frågar programmet en om datum och tid. När det är gjort så skapas nya åtgärder baserat på intervallet. Flera åtgärder samtidigt kan markeras och avslutas. Avslutade driftåtgärder visas även i fliken "Avrapportering".

| 12          | Ange åtgärdsdatur | n <b>x</b> |
|-------------|-------------------|------------|
| Avslutad:   | 2019-10-23 10:    | 49 🗘 🗸     |
| Tid: 0.00 h | Lägg till:        | 0.00       |
|             | ОК                | Avbryt     |

Dialogruta för åtgärdsdatum.